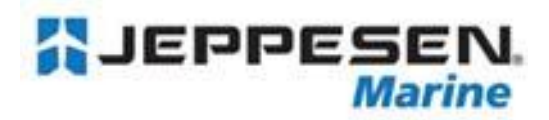

# ЭЛЕКТРОННАЯ КАРТОГРАФИЯ С-МАР ВУ JEPPESEN ДЛЯ ПЕРСОНАЛЬНЫХ КОМПЬЮТЕРОВ

Инструкция по применению Март 2008

## INDEX А. Установка NT+/MAX PC на ПК: (1.) Вставьте СD в ПК. (2.) Windows<sup>®</sup> автоматически установит программу на компьютер. (3.) Перед тем как заказывать электронные карты C-Map, необходимо установить навигационную систему, поддерживающую картографию С-Мар. (4.) Полный список совместимых с картографией С-Мар навигационных систем на ПК Вы найдете в разделе «Картографический сервис для маломерного флота» на сайте <u>www.c-</u> <u>map.ru</u> «Картография» → «Для ПК». В. Покупка электронных карт С-Мар NT+/МАХ для ПК: (1.)Чтобы запустить NTPCSelector выберите соответствующую иконку на Рабочем столе. C-MAPINT PC Selector Catalon 0 2 (2.) Выберите район на карте (или из папки каталога с левой стороны экрана). Границы e выбранного района выделятся красным. Ą

#Start 110 - B B

(3.) Для оформления заказа кликните "Buy Selected Chart" в верхнем меню. Выбранный район будет добавлен в заказ; NTPCSelector создаст код запроса - Chart License Request. Для следующего этапа покупки необходим выход в Интернет.

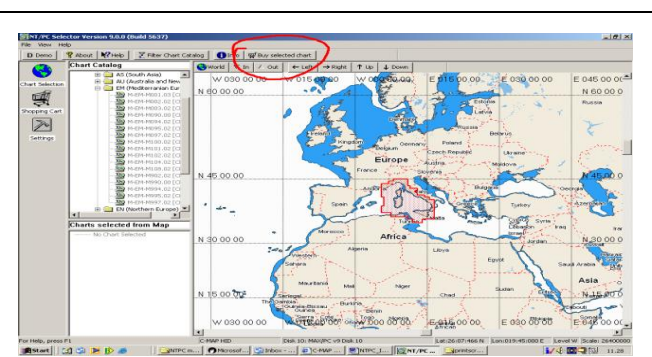

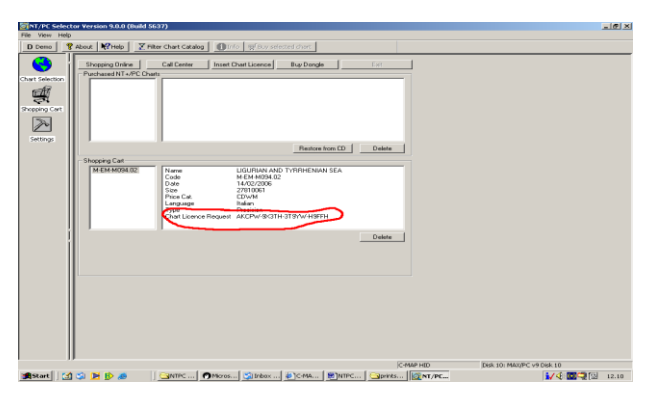

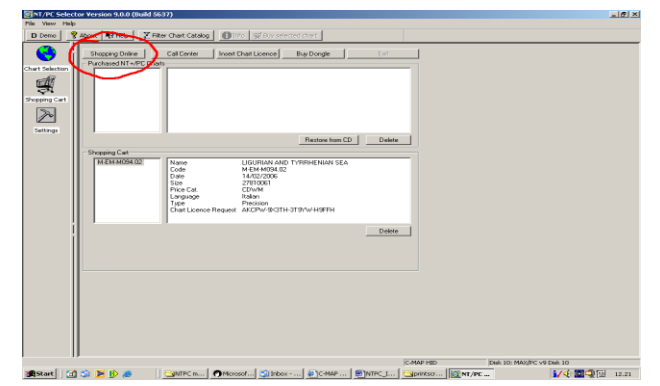

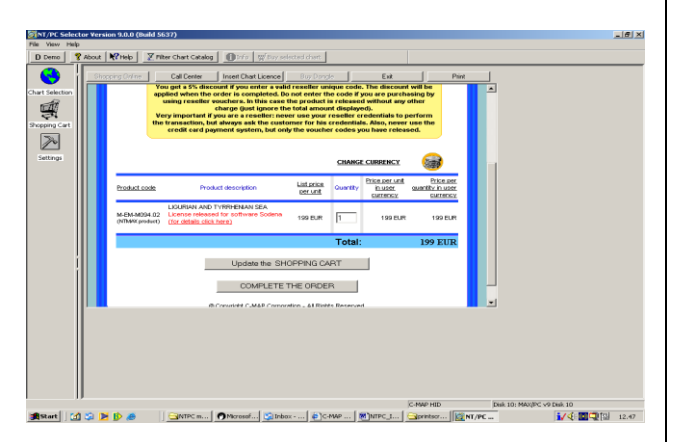

(4.) Выберите "Shopping Online" для перехода на сайт Интернет-магазина С-Мар.

(5.) Проверьте правильность Вашего заказа и подтвердите его, кликнув на "Complete The Order"

(6.) Заполните регистрационную форму, выберите "Register Data" и, после заполнения, кликните на "Confirm Data".

ВНИМАНИЕ: регистрация – является обязательной процедурой для получения кода-доступа к заказанному району и также позволяет:

- Приобрести Ключ C-Map (Dongle) для работы с картами на нескольких компьютерах;
- Обращаться в сервисную службу С-Мар для получения консультаций и бесплатного восстановления кодадоступа в случае поломки системы.
- (7.) Ваш заказ появится на экране. Выберите форму оплаты:
  - "Voucher" Смотрите пункт "С" "Оплата через Voucher"
  - "Оплата кредитной картой" Смотрите пункт "D" раздел "Оплата кредитной картой"

#### **С.** Оплата через Voucher:

(1.) Введите Код Ваучера в графу "Voucher Code".(2.) Выберите "Send the Order"

Voucher – это документ, который высылается как подтверждение предоплаты, поступившей на счет Jeppesen Италия от пользователя.

(3.) После получения подтверждения об оплате, Вам автоматически будет выслан код доступа. На каждый район высылается отдельный код. Если Ключ / Dongle вставлен в ПК, то лицензия на карты будет сохранена на нем.

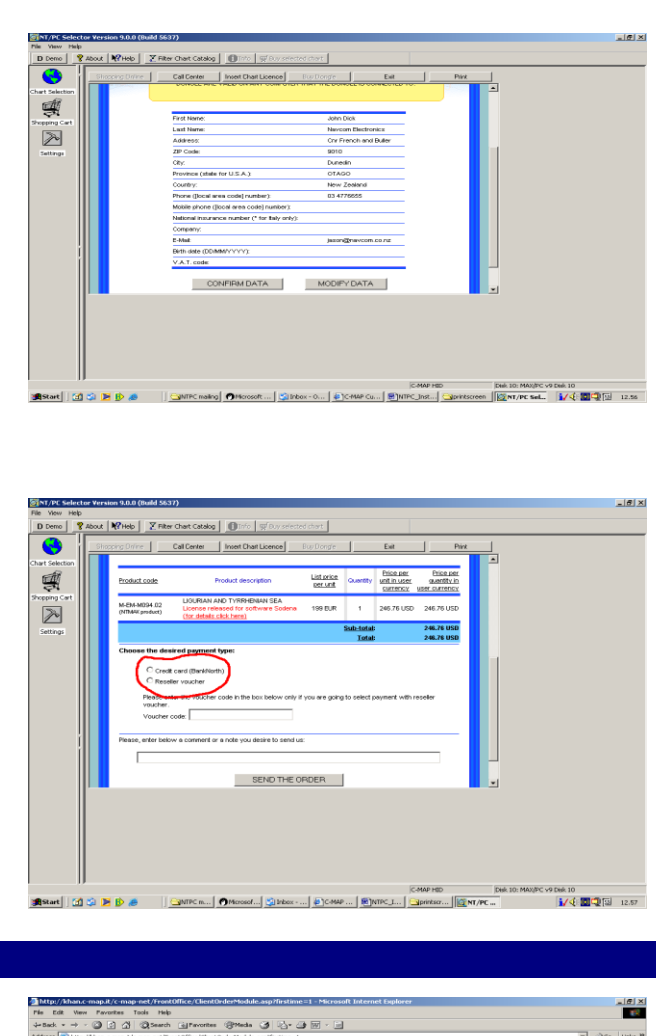

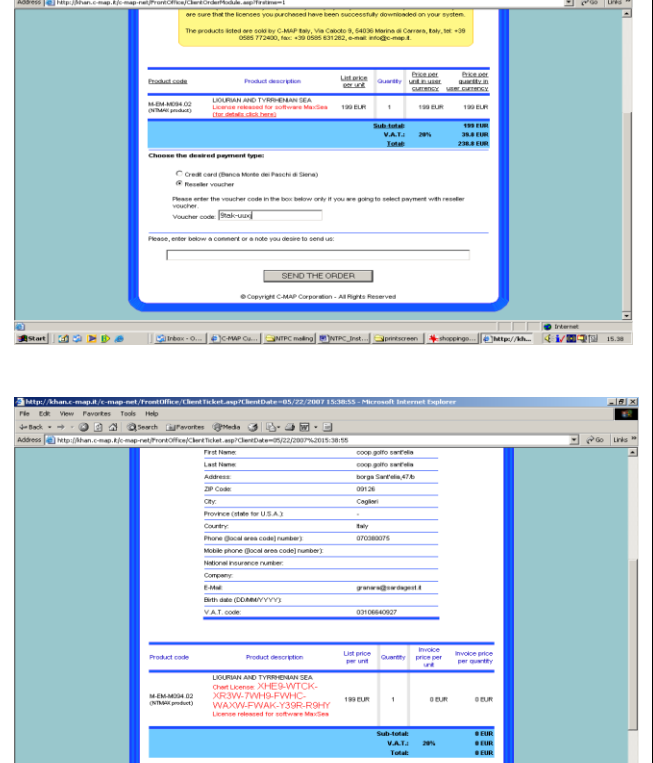

 🔹 Internet

(4.) Для того, чтобы сохранить Ваш код доступа, e \_\_\_\_ (CD Data Pat выберите в меню "Settings" команду "Backup MAP NT PC Selector Registration Information". Вы можете сохранить лицензию, как на жестком диске Вашего ПК, так и на любом внешнем носителе. Внимание: Информация о регистрации необходима в случае переустановки системы или замены ПК. При запросе повторной лицензии обязательна ссылка на регистрационную информацию. (смотри пункт F). (5.) Для заказа второго и последующих районов повторите процедуру заказа с начала (пункт B). ВНИМАНИЕ: Используйте одинаковые версии CDs для единовременного заказа карт. Диски с каталогом карт предоставляются бесплатно. Их можно получить в офисах Jeppesen Marine или у Дилеров. **D.** Оплата кредитной картой: List price M-EM-M100. SEND THE ORDER (1.) Если Вы выбрали форму оплаты кредитной картой, Вы заходите на Интернет сайт 🌒 Start 🛛 🚮 📬 🕨 🚯 🧔 ... | KINT/PC Вашего банка. (2.) Введите запрашиваемую информацию. (3.) Кликните "Confirm". us @mada 🥥 🖧- 🗃 🗑 - 🗐 BANCA MONTE DEI PASCHI DI SIENA PAYMENT SYSTEM MONTE DEL PASCHI DI SIENA C-MAP.NET ECom Ref. Number: 1 Date: 5/25/20 otal amount: 238.80 Euro on date (MM YY) 06 💌 09 💌

Internet
Image: Image: Im

■ cPGo Links H

Internet

tor Ve....

e) Done Statent I 🕼 🗭 👂 🖉 Sitebox - Outlook E... | 🖕 C-MAP Customer ... | (QINTARS : 100

- (4.) После получения подтверждения об оплате, Вам автоматически будет выслан код доступа. На каждый район высылается отдельный код. Если Ключ / Dongle вставлен в ПК, то лицензия на карты будет сохранена на нем.
- (5.) Для того, чтобы сохранить Ваш код доступа, выберите в меню "Settings" команду "Backup Registration Information". Вы можете сохранить лицензию, как на жестком диске Вашего ПК, так и на любом внешнем носителе.

Внимание: Информация о регистрации необходима в случае переустановки системы или замены ПК. При запросе повторной лицензии обязательна ссылка на регистрационную информацию. (смотри пункт F).

(6.) Для заказа второго и последующих районов повторите процедуру заказа с начала (пункт В).

ВНИМАНИЕ: Используйте одинаковые версии CDs для единовременного заказа карт.

Е. Получение кода доступа без выхода в Интернет:

(1.) Если у Вас нет выхода в Интернет, выберите команду "CallCenter" для связи с ближайшим к Вам сервисным центром Jeppesen Marine.

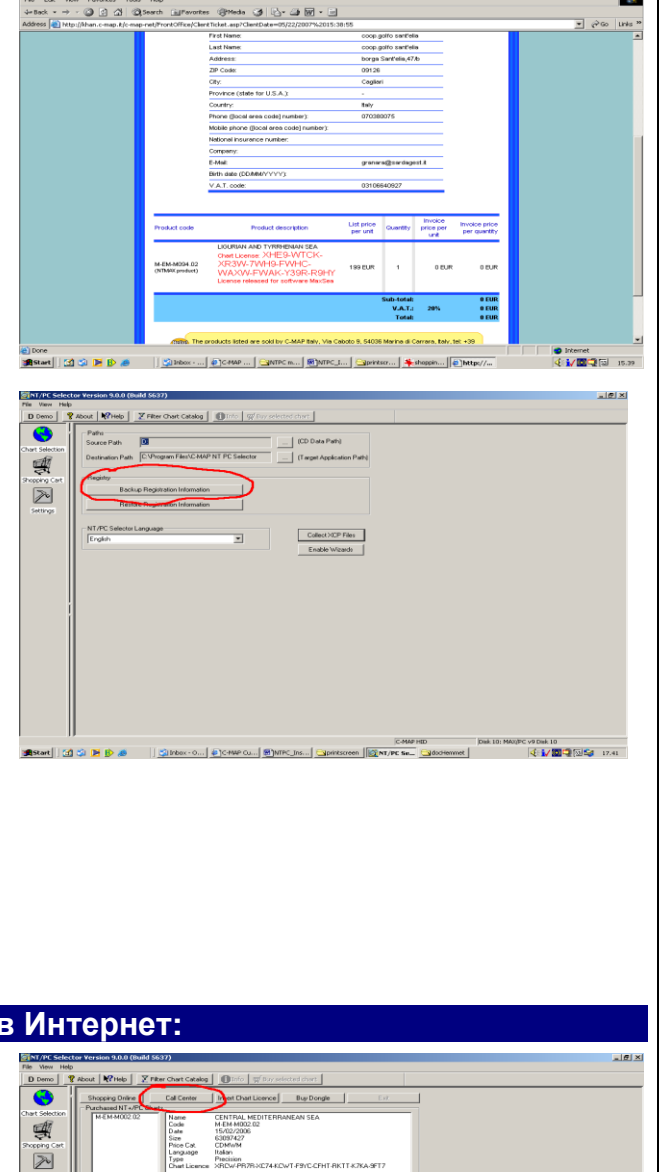

n CD

Delete

xsk 10 4 🚺 🗖 🖓 [ (2.) Представителю сервисной службы Jeppesen Магіпе необходимо предоставить следующую информацию: "Chart License Request", "Voucher Code" и Ваши данные для регистрации. После получения кода доступа, пожалуйста, выберите команду "Insert Chart License" и введите полученный код. Затем выберите кнопку "Register". После этого выбранный район появится в окне "Purchased NT+/PC Charts".

- (6.) Для того, чтобы сохранить Ваш код доступа, выберите в меню "Settings" команду "Backup Registration Information". Вы можете сохранить лицензию, как на жестком диске Вашего ПК, так и на любом внешнем носителе.
- (3.) <u>Внимание</u>: Информация о регистрации необходима в случае переустановки системы или замены ПК. При запросе повторной лицензии обязательна ссылка на регистрационную информацию. (смотри пункт F).
- (7.) Для заказа второго и последующих районов повторите процедуру заказа с начала (пункт В).
- (4.) ВНИМАНИЕ: Используйте одинаковые версии CDs для единовременного заказа карт.

## F. Восстановления лицензии:

В случае переустановки системы или замены ПК, Вам следует:

- (1.) Установить навигационную систему.
- (2.) Установить ту же версию C-Map/PC (NT+ или MAX), которую Вы использовали при первичном заказе.

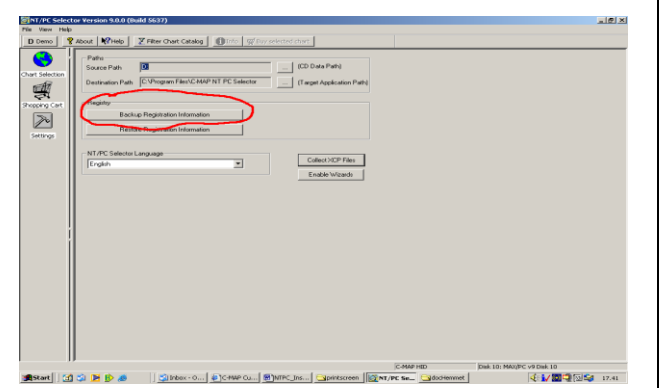

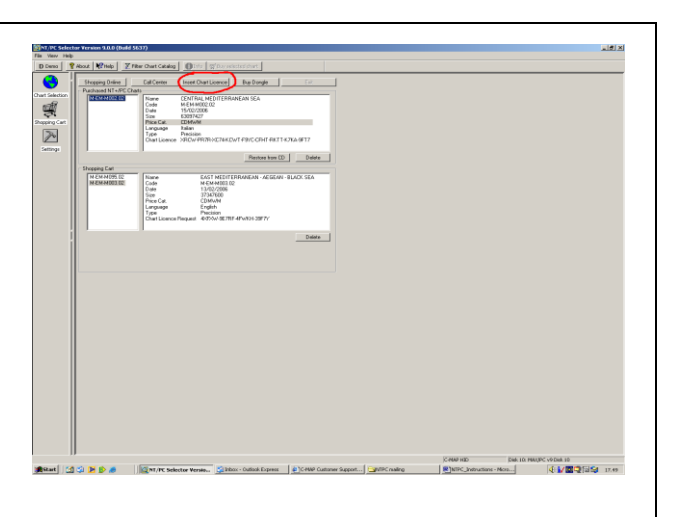

 $\geq$ 

После этого выбрать тип покупки:

- Покупка с записью на Ключ / Dongle
- Покупка с записью на ПК (без Ключа / Dongle)

## G. Восстановления лицензии, записанной на Ключ / Dongle:

(1.) Вставьте Ключ / Dongle и лицензии будут автоматически восстановлены. Выберите меню "Settings" – команду Restore registration Information".

| PC Seled  | tor Yersion 9.0.0 (Build 5637)                                                                                                    |                              |
|-----------|----------------------------------------------------------------------------------------------------|------------------------------|
| hevy Help | Anna Martin V The Constanting of Birth of Constant and                                                                                                    |                              |
|           |                                                                                                    |                              |
| 🤊 i       | Pathu<br>Server Reth Dit                                                                                                    |                              |
| election  | Research Barrier Frank Frank Barr Frank Barrier                                                                                                    |                              |
| 10        | Destados Patri (Largenepicatos Patri)                                                                                                    |                              |
| ng Cart   | Registy                                                                                                    |                              |
| 6.        | Backup Registration Information                                                                                                    |                              |
|           | Bestore Registration Information                                                                                                    |                              |
| inge      |                                                                                                    |                              |
|           | NT/PC Selector Language                                                                                                    |                              |
|           | English Collect XCP Files                                                                                                    |                              |
|           | Enable W/zards                                                                                                    |                              |
|           |                                                                                                    |                              |
|           |                                                                                                    |                              |
|           |                                                                                                    |                              |
|           |                                                                                                    |                              |
| - i       |                                                                                                    |                              |
|           |                                                                                                    |                              |
|           |                                                                                                    |                              |
|           |                                                                                                    |                              |
|           |                                                                                                    |                              |
|           |                                                                                                    |                              |
|           |                                                                                                    |                              |
|           |                                                                                                    |                              |
|           |                                                                                                    |                              |
|           |                                                                                                    |                              |
|           | in a state of the state of the | and the second second second |

#### Н. Восстановления лицензии, записанной на ПК:

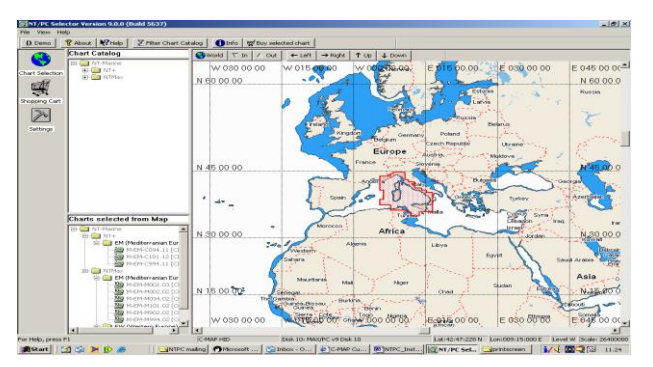

(1.) Выберите район на карте (или из папки каталога с левой стороны экрана. Границы выбранного района выделятся красным.

- (2.) Для оформления заказа кликните "Buy Selected Chart" в верхнем меню. Выбранный район будет добавлен в заказ; NTPCSelector создаст код запроса Chart License Request.
- (3.) После получения Chart License Request, свяжитесь с ближайшим к Вам сервисным центром C-Map (Section J).

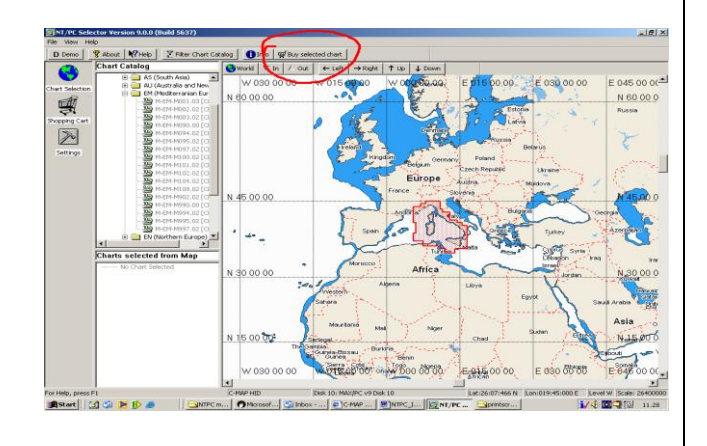

(4.) В сервисном центре Вы должны предоставить регистрационную информацию, по которой будет найдена информация по предыдущему заказу (ФИО и пароль). Старый код доступа будет удален и заменен на новый.

(5.) Введите новый код доступа вручную.

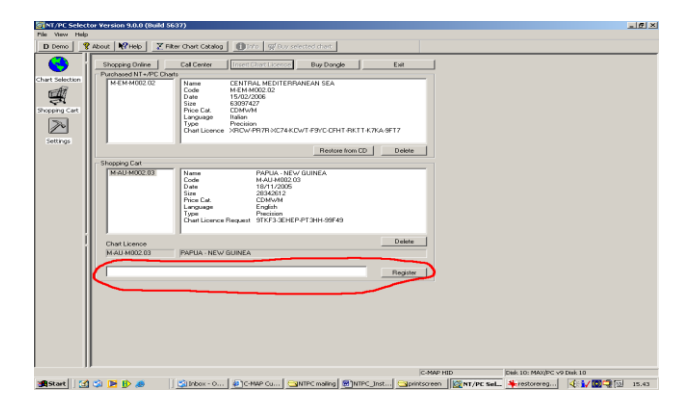

#### I. Приобретение С-Мар Ключа / С-Мар Dongle:

Ключ / Dongle приобретается в случае, если в комплектации навигационной системы не входил Ключ / Dongle.

Ключ / Dongle позволяет использовать карты на нескольких компьютерах, на которых установлена навигационная система.

(1.) Запустите NTPCSelector.

- (2.) Выберите "Shopping Cart."
- (3.) Нажмите кнопку "Buy Dongle" и Вы автоматически попадете на Интернет сайт С-Мар.
- (4.) Оплата за Ключ / Dongle производится только кредитной картой.

Если у Вас нет выхода в Интернет, свяжитесь с ближайшим к Вам сервисным центром С-Мар.

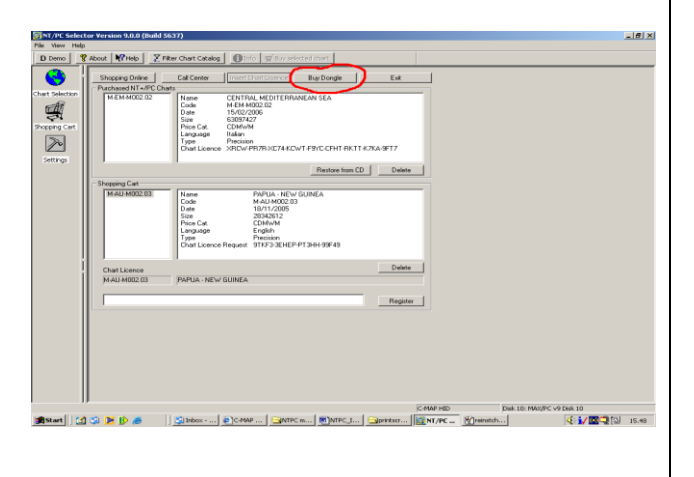

## J. Сервисные Центры С-Мар:

#### **C-MAP USA**

E-mail: <u>info@c-map.com</u> Phone: 800.424.2627, USA Only Phone: 508.477.8010 Fax: 508.539.4380 Address: 133 Falmouth Rd., Mashpee, MA 02649

#### **C-MAP ITALY**

E-mail: info@c-map.it Phone: +39 (0585) 772-400 Fax: +39 (0585) 631-282 Address: Via Caboto 9, 54036 Marina di Carrara (MS), Italy

#### **C-MAP UK**

E-mail: <u>sales@c-map.co.uk</u> Phone: + 44 (0) (1329) 517-777 Fax: + 44 (0) (1329) 517-778 Address: Systems House, Delta Business Park, Salterns Lane, Fareham, Hants PO160QS, United Kingdom

#### C-MAP AUSTRALIA

E-mail: <u>cmapinfo@c-map.com.au</u> Phone: +61 (2) 9879-0277 Fax: +61 (2) 9879-0322 Address: 259 B Victoria Rd., NSW 2111, Gladesville, Australia

### **C-MAP POLAND**

E-mail: <u>c-map@c-map.pl</u> Phone: +48 (58) 3416181 Fax: +48 (58) 3416148

#### **C-MAP RUSSIA**

E-mail: <u>nt-sales@c-map.ru</u> Phone: +7 (812) 3279894 Fax: +7 (812) 3251234